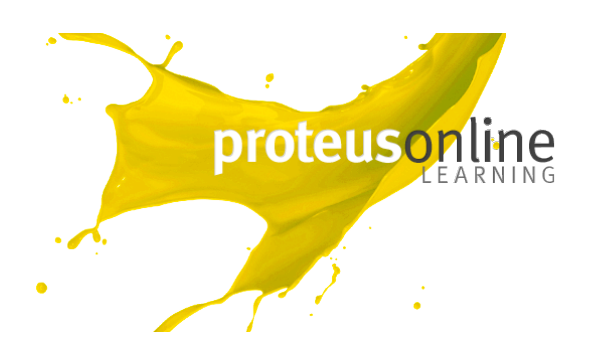

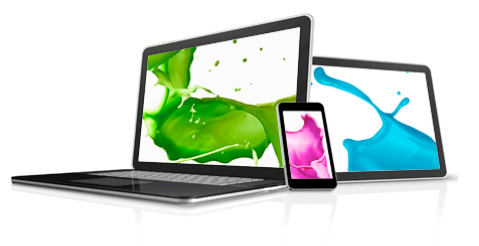

# **Getting started Guide**

| 1. | Logging in          | pg. 1 |
|----|---------------------|-------|
| 2. | Navigation          | pg. 2 |
| 3. | Email notifications | pg. 8 |
| 4. | Support             | pg. 9 |

## 1. Logging in

To access the Proteus Online Learning system simply visit <u>www.proteusenterprises.com.au/online-learning</u> and enter your username and password in the login section.

This takes you into your online learning homepage. Your course displays in the middle of the page and shows you who your Course Coach will be.

| My courses                                  |  |
|---------------------------------------------|--|
| Diploma of Management<br>Shepparton #1 2012 |  |
| Online Coach: Rachel Colla                  |  |

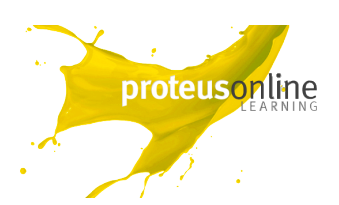

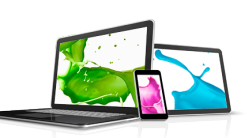

### 2. Navigation

Your Course will look a bit like the screenshot below. There are 9 Modules to complete, but to get started attempt the Welcome Section. Put aside half an hour to complete this all in one sitting.

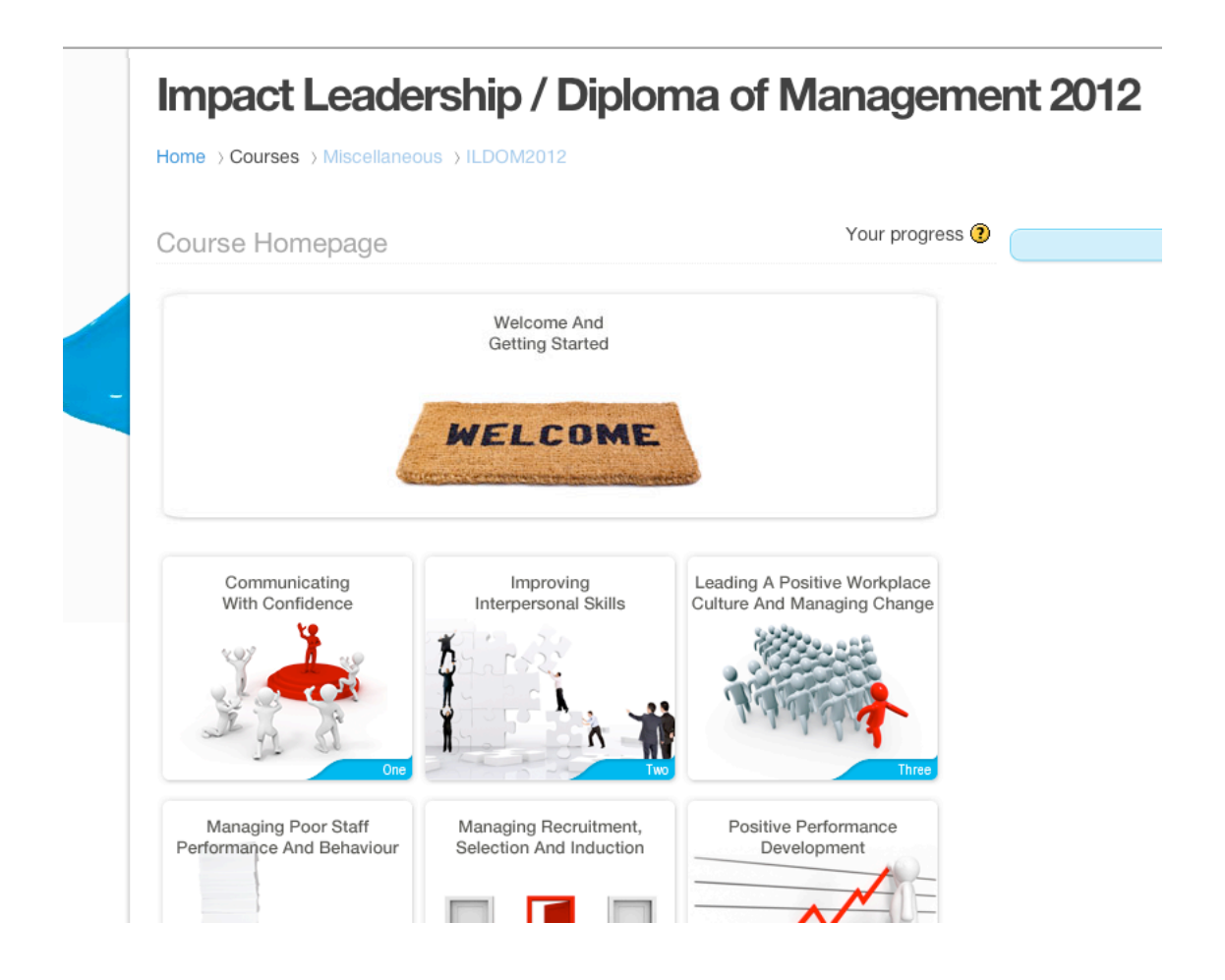

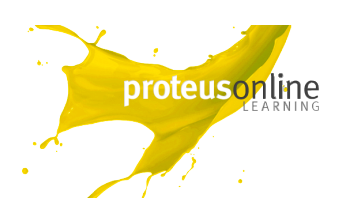

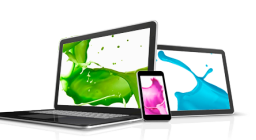

## 3. Email notifications

Once an assessment has been marked by your Course Coach you will receive an email which will tell you your assessment has been marked and give you a link so you can log in and read the feedback.

#### 4. Support

Proteus Enterprises provides technical support to all students Call technical support direct on: 03 8605 7400 or online@proteuscentre.com

Your course coach will provide you with assistance on the course. If you have any questions or difficulties contact them on: 1300 219 903 or via email.

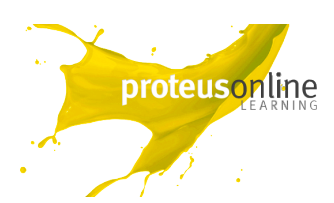

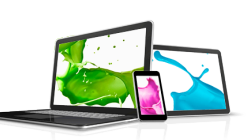